|                                           | / 1.                                         |                                                                                                    |
|-------------------------------------------|----------------------------------------------|----------------------------------------------------------------------------------------------------|
| Erfassungsmaske - stepIN                  |                                              |                                                                                                    |
| Einstellungen - Import Erfassen Export 2. |                                              |                                                                                                    |
| Dateneingabe                              | 3.                                           |                                                                                                    |
| Anlagen Anlagen                           | teile Gerate                                 | Liegenschaft                                                                                               |
| Dateneingabe                              |                                              | Gebäude* G0002055-01 V Polizeistandort Ostrau                                                              |
| Anagen 10                                 | Neu                                          | Seschoss                                                                                                   |
|                                           |                                              | Raum / Nutzungsart                                                                                         |
| Kostengruppe*                             | 444 Viedersoannungsinstallat                 | ationsanlagen Suchen Noch keine Suche durchgeführt                                                         |
| Artikel-Nr.*                              | 444.LI                                       |                                                                                                    |
| Bezeichnung*                              | Ladestation Polizeistandort Ostrau           | Aktuelle Auswahi:                                                                                          |
| Тур                                       | smartEVO PRO                                 |                                                                                                    |
| Baujahr                                   | 2021                                         |                                                                                                    |
| Hersteller                                | Walther Werke                                | Kommentar                                                                                                  |
| Errichter                                 | Elektro Dresden West                         | Die mit * gekennzeichneten Felder sind Pflichtfelder. Bitte beachten Sie                                   |
| Bemerkungen                               |                                              | auch die Priichtreider in den zusatzichen Angaben.                                                         |
|                                           |                                              | Halten Sie den Mauszeiger über den Bezeichner des Eingabefeldes, um<br>genauere Informationen zu erhalten. |
| Wartungskatego                            | orie * 3 - Wartungsfrei                      |                                                                                                    |
|                                           |                                              |                                                                                                    |
| 6. 5.                                     |                                              |                                                                                                    |
|                                           |                                              |                                                                                                    |
|                                           | zusätzliche Anga                             | jaben 📕                                                                                                    |
| Felder leeren                             | Speichern L                                  | Löschen                                                                                                    |
|                                           |                                              |                                                                                                    |
|                                           |                                              |                                                                                                    |
|                                           | Geschoss                                     | zusätzliche Angaben                                                                                        |
|                                           | Kingal                                       |                                                                                                    |
| insa                                      | Alternativer AKS                             |                                                                                                    |
| _                                         | Leisting                                     | Finheit                                                                                                    |
| _                                         | Größe                                        |                                                                                                    |
| _                                         | Parameter 3                                  | Einheit J                                                                                                  |
| _                                         | Registrierungsnummer                         | Einheit 🚽                                                                                                  |
| _                                         | Datenpunktnummer                             |                                                                                                    |
| _                                         | Datenpunktbezeichnung                        |                                                                                                    |
|                                           | Datenpunkttyp                                |                                                                                                    |
| _                                         | Anlage prüfpflichtig durch Sachkundigen*     |                                                                                                    |
|                                           | Anlage prüfpflichtig durch Sachverständigen* | *                                                                                                    |
|                                           | Gewährleistungsbeginn                        |                                                                                                    |
|                                           | Gewährleistungsdauer in Monaten              |                                                                                                    |
|                                           | BEWI-Nr. 1                                   |                                                                                                    |
| )er                                       | BEWI-Nr. 2                                   |                                                                                                    |
| sch                                       | BEWI-Nr. 3                                   |                                                                                                    |
|                                           | BEWI-Nr. 4                                   |                                                                                                    |
|                                           | Abbrechen                                    | Übernehmen & Schließen                                                                                     |
| _                                         |                                              |                                                                                                    |

- → Um Erfassungsmaske zu öffnen, Bearbeitung Excel-Datei aktivieren und im Menü Add-Ins → stepIn-Menü stepIn öffnen
- 1. Registerkarte "Erfassen" auswählen
- 2. Es können Daten für Anlagen, Anlagenteile und Geräte eingegeben werden
  - Voraussetzung f
    ür das Anlegen von Anlagenteilen und Ger
    äten ist das Vorhandensein des 
    übergeordneten Strukturelements (Erfassung Anlage immer erforderlich).
  - jeweilige Erfassungstiefe abhängig von der Art der Anlage (nicht immer Anlagenteile oder Geräte anzulegen), vgl. dazu Ziffer 4 der <u>CAD/FM-Doku-RL, Teil III</u> i.V.m. der Registerkarte <u>Anlagenklassifizierung-Struktur der Anlage 6 der Richtlinie</u>
- 3. Anlegen neuer Anlagen und Bearbeiten bestehender Anlagen (nach Speicherung) möglich
- 4. Erfasste Anlagen sind räumlich zuzuordnen (mindestens einem Gebäude oder einer Außenanlage) → Auswahl der jeweiligen Objektdaten über Kataloge, die über ein zuvor importiertes Raum- und Gebäudebuch befüllt werden → Für bereits räumlich zugeordnete Daten auch Suche möglich
- 5. Zu Anlagen, Anlagenteilen, Geräten sind Stammdaten zu erfassen
  - Mit Stern gekennzeichnete Felder sind Pflichtfelder
  - Anlagen sind Kostenarten und einer Artikel-Nummer zuordnen (in Abhängigkeit der gewählten Kostenart erfolgt Vorauswahl der Artikel-Nummer)
  - Umfang der weiteren je Anlage, Anlagenteil, Gerät zu erfassenden Daten variiert je Anlagenart. → Vorgaben dazu und Hinweise zu den einzugebenden Daten (insbesondere zu den einzugebenden Parametern) können den Ziffern 5-6 der <u>CAD/FM-Doku-RL, Teil III</u> sowie der <u>Anlage 6</u> zur Richtlinie (Registerkarte Anlagenklassifizierung-Struktur) entnommen werden.
  - Die Felder zum alternativen AKS, den Datenpunkten und der Bewi-Nr. sind für die Erfassung von Bestandsdaten vorerst irrelevant
- 6. Nach erfolgter Eingabe sind die Daten zu speichern.
- → Nach Abschluss der Dateneingabe ist über die Registerkarte Export eine Exportdatei für Spartacus zu erstellen.